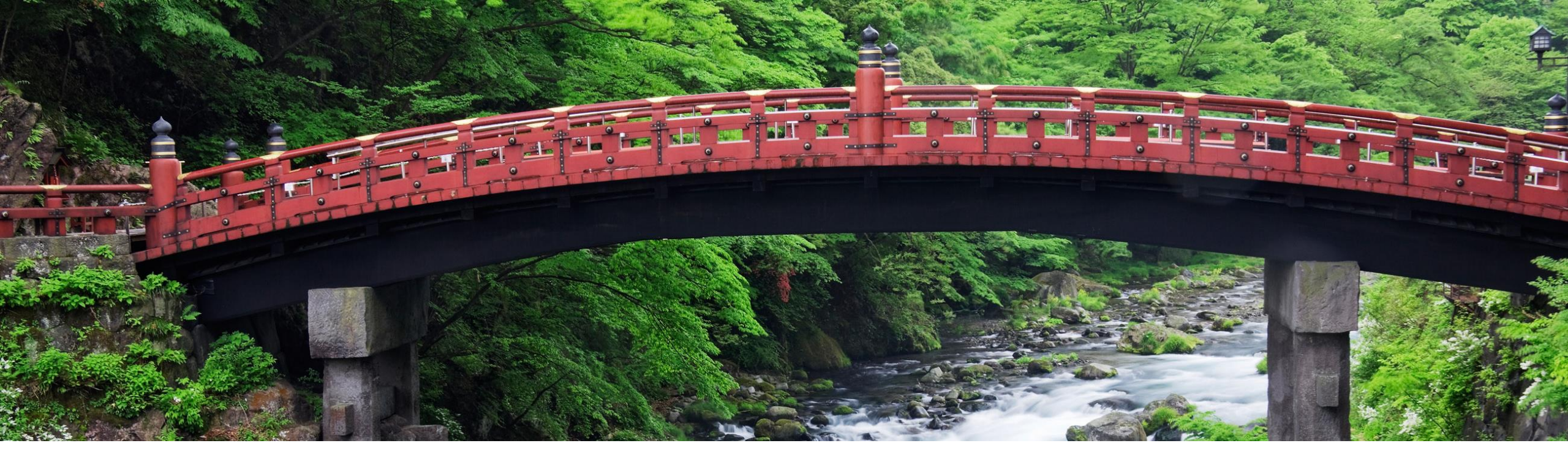

# **Feature at a Glance**

#### Japan Legal Change NG-6319

Integration between SAP Business Network and SAP Ariba Buying and Invoicing to Support New Invoice Method for Japan

Content Owner: Amrick Singh & Sivaprakasam, Priyadharsiha

Target GA: August, 2023

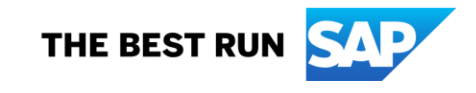

### Introducing: Japan Legal change

#### **Feature Description**

The tax authority in Japan will be introducing a new invoice format, Effective 1 October 2023.

This requires supplier organizations to register to the tax authority and then the tax authority issues a unique ID for each supplier - a Tax Registration Number.

During invoice creation, the tax summarization of the taxes captured at the line level are displayed at the header level. Individual items in the invoice are grouped based on the tax type and rate

This feature allows the buyer to process the invoices generated on SAP Business Network and address gaps in ERS invoices generated on SAP Ariba Buying and Invoicing system.

#### **Key Benefits**

**Improved accuracy and compliance:** The addition of header tax summary and tax rounding per tax rate and type per invoice ensures that tax calculations are more precise, reducing the risk of errors while entering taxes at header manually and ensuring better compliance with tax regulations.

**Streamlined invoice processing:** By integrating the processing of invoices routed from the SAP Business Network, businesses can benefit from a more seamless and efficient invoicing process, reducing manual intervention and the potential for human errors

**Compliance with Japanese Tax Laws:** The creation of a header tax summary and rounding requirements ensures that businesses adhere to Japan's consumption tax laws, mitigating potential legal issues and fostering a smooth business environment. Audience:

Buyer and Supplier

Enablement Model: Commercial Request

Applicable Solutions:

- SAP Ariba Buying and Invoicing
- SAP Business Network

## **Enablement Steps & Notes**

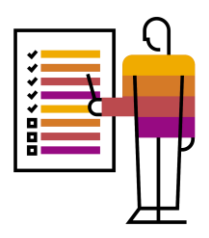

#### For SAP Ariba Buying and Invoicing (B&I)

•The parameter to Enable Japan Consumption Tax feature on B&I (Application.Procure.EnableJapanConsumptionTax) must be set to **Yes**. This parameter is self-service.

#### **SAP Business Network**

•Buyer Prerequisite

- You must enable the rule Require suppliers to send tax invoice documents under Manage
   Profile> Configuration > Country-based Invoice Rules > General Invoice Rules section in your SAP Business
   Network buyer account. This rule enables supplier to send invoices as per the new invoicing method.
- Enable Require suppliers to choose from your list of valid tax values. (you must configure valid tax types and rates in your SAP Business Network account to match the ones created on SAP Ariba Buying and Invoicing, example Sales\_8 or SalesTax\_10).

#### •Supplier Prerequisite

 You must setup a Legal Profile in your SAP Business Network supplier account. For more information, see <u>Setting Up Legal</u> <u>Profile for Suppliers in Japan.</u>

## **Prerequisites, Restrictions, Cautions**

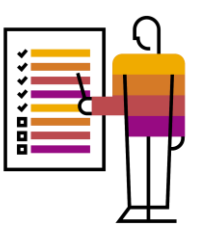

#### **Prerequisites & Restrictions**

• Please follow the complete guide to feature - Legal Change Japan

#### Cautions

- SAP Business Network
  - Legal Profile creation is only for domestic suppliers with registered addresses in Japan.
- SAP Ariba Buying and Invoicing
  - SAP Ariba restricts adding different tax rates for the same tax type at the header level by default. Review the prerequisites to configure tax type and rate for header level usage.

## Feature Details – SAP Ariba Buying and Invoicing

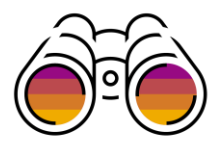

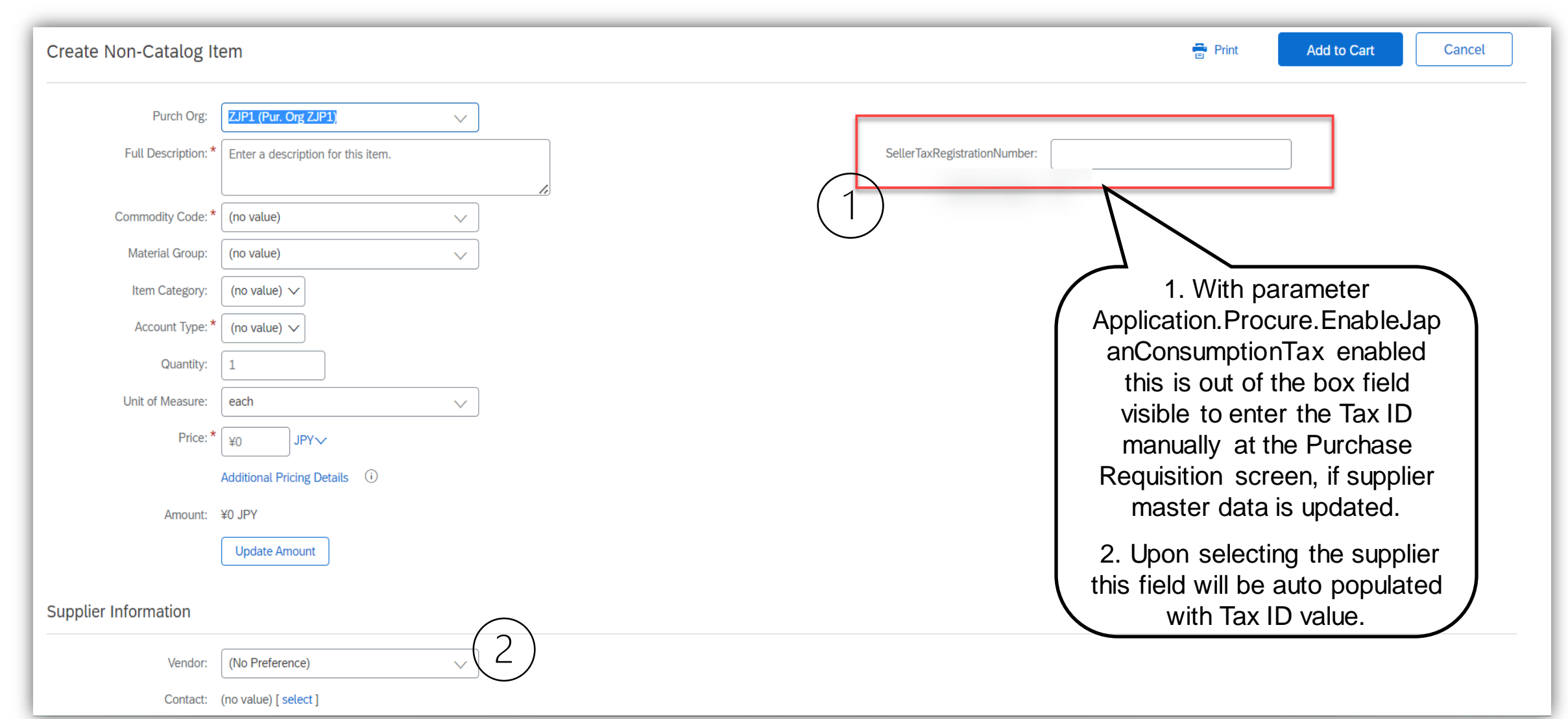

## Feature Details – SAP Buying and Invoicing

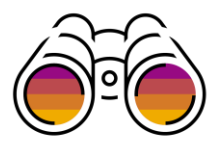

| Туре:                  | Non-PO                |                 | Payment Terms:    | (no value) [ select ]           |         |                                 |
|------------------------|-----------------------|-----------------|-------------------|---------------------------------|---------|---------------------------------|
|                        | PO-Based              |                 | Ship From:        | (no value)                      | $\sim$  | With perspector                 |
|                        | Contract-Based        |                 | Plant:            | ZJP1 (JP Tokyo Plant - IS-Auto) | $\sim$  | with parameter                  |
| Supplier: *            | *                     | ~               |                   | Aomi, 1-2-3                     |         | Application.Procure.EnableJa    |
| Supplier Contact:      | (no value) [ select ] |                 |                   | Koto-ku 13 1350064              |         | panConsumptionTax enabled       |
| Supplier Invoice #: *  | *                     |                 |                   | Japan                           |         | on Create Invoice screen        |
| Invoice Date: *        | * Fri. 30 Jun. 2023   |                 | Remit To Address: | (no value)                      | $\sim$  | these field will be displayed   |
| Purchase Orders: *     | *                     |                 | Deliver To: *     | * Chad Noll                     |         | Out of the Box                  |
| On Papalf Of           |                       |                 |                   |                                 |         | Out of the box.                 |
| On Benati OI.          |                       |                 |                   |                                 |         | Recommended to hide Buver       |
| Company Code:          |                       |                 |                   |                                 |         | GST ID and Tax Invoice          |
| WHT Base Amount:       | JPYV                  |                 |                   | $\frown$                        |         | bumber on they are not          |
| My Labels:             | Apply Label 🗸 🕕       |                 |                   | ( 1 )                           |         | number as they are not          |
| GST Details ≈          |                       |                 |                   |                                 |         | needed for Japan and relabel    |
| Buyer GST ID:          |                       |                 | Supplier GST ID:  |                                 |         | the "Supplier GST ID" field –   |
| Tax Invoice Number:    |                       |                 |                   |                                 |         | this field will be used to send |
| L                      |                       |                 |                   |                                 |         | information to SAP Business     |
| Header Taxes, Charges, | and Discount          |                 |                   |                                 |         | <br>Network                     |
| Name †                 | Туре                  | Tax Rate Amount | Accountin         | ng                              | Details | Network                         |
|                        |                       | No iten         | ns                |                                 |         |                                 |
| ↓ Delete               | Add 🔻 Update          |                 |                   |                                 |         |                                 |

## Feature Details – Sample PDF Files (SAP Ariba Buying and Invoicing)

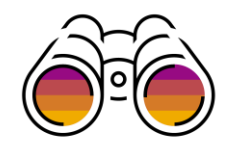

| TESTDEMO<br>REQUISITION NO. F<br>Issued: Tuesday, June 20, 2023                                                                            | PR383<br>3 IST, Created: Tuesday, June 20, 2023 IST by | ORDERING<br>Chad Noll   | ORDER N<br>Issued on 金曜<br>Created on 金曙                                                                     |
|----------------------------------------------------------------------------------------------------|--------------------------------------------------------|-------------------------|----------------------------------------------------------------------------------------------------|
| LINE ITEMS                                                                                                    |                                                        |                         | SUPPLIER:<br>Vendor 01<br>Aomi 5-2-3                                                                         |
| SUPPLIER:<br>Vendor 01<br>Aomi, 5-2-3<br>, 1302031<br>Japan                                                                                |                                                        | TOTAL AMOUNT<br>¥11 JPY | , 1302031<br>Japan<br>Contact: Koto-ku<br>PLANT:                                                             |
| Contact: Koto-ku                                                                                                    | BILL TO:                                               |                         | Ariba<br>Aomi, 1-2-3<br>Koto-ku, 13 1350<br>Japan                                                            |
| Anba<br>Aomi, 1-2-3<br>Koto-ku, 13 1350064<br>Japan                                                                                        | Anba<br>Aomi, 1-2-3<br>Koto-ku, 13 1350064<br>Janan    |                         | DELIVER TO<br>Arnold Davis                                                                                   |
| DELIVER TÖ:<br>Amold Davis                                                                                                    |                                                        |                         | General Lee<br>ID: 000088                                                                                    |
| GL Account:<br>General Ledger Name: Othe<br>ID: 0000889000<br>Cost Center:<br>Cost Center Name: Cost cen<br>ID: 0000001000<br>Asset Class: | r operating expenses<br>ter 1000                       |                         | Cost Center<br>Cost Center<br>ID: 000000<br>Asset Class:<br>Project/WBS:<br>Asset Number:<br>Internal Order: |
| Asset Number:<br>Internal Order:                                                                                                    |                                                        |                         | Requester: Chad M<br>PR No.: PR383<br>SellerTaxRegistra                                                      |
| SellerTaxRegistrationNumber: TZJ<br>Order No.: 4500008004<br>Opplified Supplier: Yee                                                       | PVEND100000                                            |                         | Qualified Supplier                                                                                           |
| Quaimed Supplier: Tes                                                                                                    |                                                        |                         | LINE ITEM D                                                                                                  |
| LINE ITEM DETAILS (1 LI                                                                                                    | NE ITEM )                                              |                         | NO. DESCRIPTION                                                                                              |

PR383: TestDemo

| NO.         | DESCRIPTION                        | PART (<br>NUMBER | QTY          | NEED-<br>By<br>Date | UNIT<br>PRICE | DISCOUNT | NET<br>AMOUNT | CHARGES | TAXES  | AMOUNT  |
|-------------|------------------------------------|------------------|--------------|---------------------|---------------|----------|---------------|---------|--------|---------|
| 1           | Enter a description for this item. | 1                | l<br>each    | -                   | ¥10<br>JPY    |          | ¥10 JPY       |         | ¥1 JPY | ¥11 JPY |
| Full<br>TAX | CODE                               | ption for this i | tem.<br>  т/ | AXES                | RATE          | TAX      |               | 1       |        | AMOUNT  |
| VY          |                                    |                  | s            | alesTax_8           | 8.0%          | 1        | ¥l JPY        | i       |        | ¥1 JPY  |

6/30/23, 11:09 AM

#### O. 4500008004 日, 6月 30, 2023 IST

日, 6月 30, 2023 IST by Chad Noll

| SUPPLIER:<br>Vendor 01<br>Aomi, 5-2-3<br>, 1302031<br>Japan<br>Contact: Koto-ku                                                        |                                                                  |
|----------------------------------------------------------------------------------------------------|------------------------------------------------------------------|
| PLANT:<br>Ariba<br>Aomi, 1-2-3<br>Koto-ku, 13 1350064<br>Japan<br>DEL IVER TO-                                                         | BILL TO:<br>Ariba<br>Aomi, 1-2-3<br>Koto-ku, 13 1350064<br>Japan |
| GL Account:<br>General Ledger Name: Other operating ex<br>ID: 0000889000                                                               | penses                                                           |
| Cost Center:<br>Cost Center Name: Cost center 1000<br>D: 000001000<br>Asset Class:<br>Project/WBS:<br>Asset Number:<br>Internal Order: |                                                                  |
|                                                                                                    |                                                                  |

ionNumber: TZJPVEND100000

#### Yes ETAILS (1 LINE ITEM )

| NO. | DESCRIPTION             | PART<br>NUMBER | QTY  | NEED-<br>BY<br>DATE | UNIT<br>PRICE | DISCOUNT | NET<br>AMOUNT | CHARGES | TAXES  | AMOUNT  |
|-----|-------------------------|----------------|------|---------------------|---------------|----------|---------------|---------|--------|---------|
| 1   | Enter a description for |                | 1    | -                   | ¥10           |          | ¥10 JPY       |         | ¥l JPY | ¥11 JPY |
|     | thus item.              |                | each |                     | JPY           |          |               |         |        |         |

Order 4500008004

Full Description: Enter a description for this item

| AX CODE | TAXES      | RATE | TAX AMOUNT | AMOUNT  |
|---------|------------|------|------------|---------|
| λλ      | SalesTax_8 | 8.0% | ¥1 JPY     | ¥1 .1PY |
|         |            |      |            |         |

Req. Line No.: 1

TOTAL AMOUNT ¥11 JPY

1/2

TOTAL AMOUNT ¥11 JPY

TOTAL AMOUNT

¥11 JPY

TERMS AND CONDITIONS OF PURCHASE

All purchases made by Ariba are subject to Ariba's Terms and Conditions of Purchase in effect at the date this purchase order ('Order') is issued to you, which can be found at the following uniform resource locator: http://www.ariba.com/online\_PO\_TOU.cfm.

https://svcgcpies01ss.lab-us.gcpint.ariba.com/Buyer/render/V4J9O7JR6TY8

6/30/23, 11:08 AM

https://svogcples01ss.lab-us.gcpint.ariba.com/Buyer/render/ML8HBADANSQV

1/2

#### Note: These are sample only. Please click on the PDF Icon to open the file

### **Feature Details – Sample cXML**

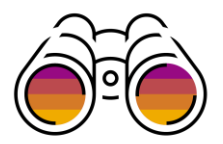

<Money alternateCurrency="" alternateAmount="" currency="JPY">10</Money>
</UnitPrice>
</Description xml:lang="en">Enter a description for this item.</Description>
</UnitOfMeasure>EA</UnitOfMeasure>
</LeadTime>0</LeadTime>
</Extrinsic name="Req. Line No.">1</Extrinsic>
</Extrinsic name="Requester">Chad Noll</Extrinsic>

«Extrinsic name="PR No.">PR383</Extrinsic>

<Extrinsic name="SellerTaxRegistrationNumber">TZJPVEND100000</Extrinsic> <Extrinsic name="Qualified Supplier">Yes</Extrinsic>

<Extrinsic name="QuoteReference"></Extrinsic> <Extrinsic name="QuoteLineReference"></Extrinsic>

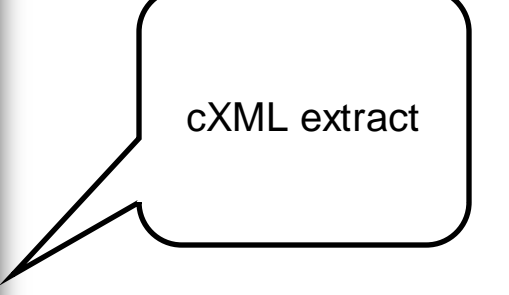

## Feature Details – Enabling Tax invoicing on SAP Business Network

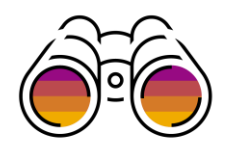

| Allow suppliers to create line item credit memo that exceed the invoiced amount. $(\hat{i})$                    | $\checkmark$ |
|----------------------------------------------------------------------------------------------------|--------------|
| Allow suppliers to create line-item credit memo without reference to an existing invoice in Ariba Network $(i)$ |              |
| Allow suppliers to create line-item debit memo without reference to an existing invoice in Ariba Network $(i)$  |              |
| Require suppliers to send tax invoice documents.                                                                | $\checkmark$ |
| Require suppliers to provide a reason for each Enable this rule to receive tax invoice documents from           |              |
| Allow suppliers to cancel invoices they create                                                                  | $\checkmark$ |
| Allow invoices for information purpose. (i)                                                                     |              |
| Allow suppliers to reuse invoice numbers. (i)                                                                   |              |
| Allow suppliers to reuse invoice numbers from past calendar years. $({\mathfrak i})$                            |              |
| Allow suppliers to create line-item credit memo and line-item debit memo against service invoices.              | $\checkmark$ |
| Do not allow suppliers to change line item descriptions when creating invoices.                                 |              |

## Feature Details – Enabling Tax invoicing on SAP Business Network

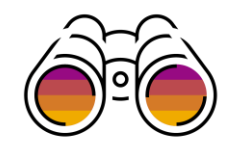

| PO and Non-PO Invoice Field Rules                               |                                             |
|-----------------------------------------------------------------|---------------------------------------------|
| Require suppliers to choose from your list of valid tax values. | Ves Configure                               |
|                                                                 | Apply this rule to electronic invoices. (i) |

|            | * Tax Category                                                                      | * Rate                                               |                     | Tax Description | Is Withholding Tax |
|------------|-------------------------------------------------------------------------------------|------------------------------------------------------|---------------------|-----------------|--------------------|
| $\bigcirc$ | Other V SalesTax_8                                                                  | 8                                                    | %                   | Reduced rate    |                    |
| $\bigcirc$ | Other V SalesTax_10                                                                 | 10                                                   | %                   | Standard rate   |                    |
| Ļ          | Delete   Create                                                                     |                                                      |                     |                 |                    |
|            | Tax Category and T<br>for sample only plea<br>names with ones cr<br>Ariba Buying an | ype above<br>ase match<br>eated for a<br>d Invoicing | e are<br>the<br>SAP |                 |                    |

## Feature Details – Japan Specific fields on SAP Business Network UI

#### Invoice Screen

| Additional Japan Specific Informa        | ition         |                    |             |        |             |                  |          |      |       |                       |                          |
|------------------------------------------|---------------|--------------------|-------------|--------|-------------|------------------|----------|------|-------|-----------------------|--------------------------|
| Supplier Tax Registration T12<br>Number: | 34567890000   |                    |             |        |             |                  |          |      |       |                       |                          |
| Add to Header 🔻                          |               |                    |             |        |             |                  |          |      |       |                       |                          |
| Line Items                               |               |                    |             |        |             |                  |          |      | 0 Lii | ne Items, 0 Included, | 0 Previously Fully Invoi |
| Insert Line Item Options                 |               |                    |             |        |             |                  |          |      |       |                       |                          |
|                                          | ïax Category: | 8% SalesTax_8 / Re | educed rate | ~      | Discount    |                  |          |      |       | (                     | Add to Included Lines    |
| No. No.                                  | ). No.        | Include            | Туре        | Part # | Description | Customer Part #  | Quantity | Unit | Unit  | Unit Price            | Subtotal                 |
|                                          |               |                    |             |        |             | No item selected |          |      |       |                       |                          |

Condition for showing Japan specific information field

- 1. If the invoice is Domestic (all the addresses are Japan)
- 2. If the legal profile is created then the information is auto populated.

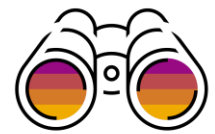

## Feature Details – Enabling Tax invoicing on SAP Business Network

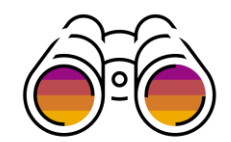

| Tax Summary  |          |               |                |            |              |                       |             |                                                                             |
|--------------|----------|---------------|----------------|------------|--------------|-----------------------|-------------|-----------------------------------------------------------------------------|
| Tax Details: |          |               |                |            |              |                       |             |                                                                             |
| Tax Category | Tax Rate | Tax Rate Type | Taxable Amount | Tax Amount | Tax Location | Description           | Tax Regime  | Exempt Detail                                                               |
| Sales Tax    | 8%       |               | ¥105 JPY       | ¥8 JPY     |              | Reduced 8% Tax Rate   |             |                                                                             |
| Sales Tax    | 10%      |               | ¥205 JPY       | ¥20 JPY    |              | Standard 10% Tax Rate |             |                                                                             |
|              |          |               |                |            |              |                       |             |                                                                             |
|              |          |               |                |            |              |                       |             |                                                                             |
|              |          |               |                |            |              |                       |             |                                                                             |
|              |          |               |                |            |              |                       | Total Amour | Subtotal:¥310 JPYTotal Tax:¥28 JPYt without Tax:¥310 JPYAmount Due:¥338 JPY |

When tax invoicing is activated (subject to prerequisites), the feature will consolidate the taxes entered at the line level into the header summary based on tax type and rate during invoice creation.

Supplier can enter taxes at header level also but will need to calculate the Taxable amount manually for each tax type and rate

## Sample PDF Invoice generated on SAP Business Network

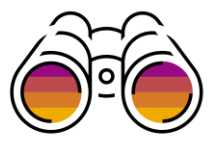

| "Copy Invoice - This is not a TAX Invoice"                                                                                                    | 1000                                                                                                    |                                                                                                    |                              |  |      |                                        |                                  |                               |
|----------------------------------------------------------------------------------------------------|----------------------------------------------------------------------------------------------------|----------------------------------------------------------------------------------------------------|------------------------------|--|------|----------------------------------------|----------------------------------|-------------------------------|
| Standard Invoice                                                                                                    |                                                                                                    |                                                                                                    |                              |  |      |                                        |                                  |                               |
| Invoice Number: Featureataglar<br>Invoice Date: Tuesday 4 Jul                                                                                                    | nce<br>2023 5:05 PM GMT+05:30                                                                           | Total Tax                                                                                                    | <b>VI_SAU JPY</b><br>¥95 JPY |  |      |                                        |                                  |                               |
| Origina Furchase Order: 4500007968<br>Origin: Supplier                                                                                                    | 6. Customer Name                                                                                        | Amount Without Tac                                                                                                    | 41,146 JPY<br>41,941 JPY     |  |      |                                        |                                  |                               |
| and the                                                                                                    |                                                                                                    |                                                                                                    |                              |  |      |                                        |                                  |                               |
| JapanSupplier1 - TEST                                                                                                    | JP Tokyo Plant - IS-Auto                                                                                | JapanSupplier1                                                                                                    | - TEST                       |  |      |                                        |                                  |                               |
| Postal Address:<br>JUnitDummy<br>Sunnyvale, CA 94089<br>United States                                                                                                    | Postal Address (通常 (ナフォルト)<br>Japan<br>1350064 13 Koto-ku<br>Aomi, 1-2-3                                | )): Postal Address:<br>Japan<br>1230912 AICHI I<br>NAGOYA                                                                               | KEN EBI_FLY                  |  |      |                                        |                                  |                               |
| . Name of the issuer and registra-<br>on number                                                                                                    | Address ID: ZJP1                                                                                        |                                                                                                    |                              |  |      |                                        |                                  |                               |
| MLL PROM:                                                                                                    |                                                                                                    |                                                                                                    |                              |  |      |                                        |                                  |                               |
| JapanSupplier1 - TEST<br>Postal Address:<br>Japan                                                                                                    | JapanSoldTo<br>Postal Address:<br>Japan                                                                 |                                                                                                    |                              |  |      |                                        |                                  |                               |
| Lot Cumme                                                                                                    | CHIYODA                                                                                                 |                                                                                                    |                              |  |      |                                        |                                  |                               |
| Tax ID: T1234567890000                                                                                                    | CHIYODA                                                                                                 |                                                                                                    |                              |  |      |                                        |                                  |                               |
| Tax ID: 11234567890000                                                                                                    | CHIVODA<br>Address ID: JapanSoldTo                                                                      |                                                                                                    |                              |  |      |                                        |                                  |                               |
| SHIPPING INFORMATION:                                                                                                    | CHYODA<br>Address ID: JapanSoldTo                                                                       |                                                                                                    |                              |  |      |                                        |                                  |                               |
| SHIPPING INFORMATION:                                                                                                    | CHYODA<br>Address ID: JapanSoldTo                                                                       | 18° 10.                                                                                                    |                              |  |      |                                        |                                  |                               |
| SHIPPING INFORMATION:                                                                                                    | CHYODA<br>Address ID: JapanSoldTo                                                                       | <b>187 TOC</b><br>apanBuyer - TEST                                                                                                    |                              |  |      |                                        |                                  |                               |
| SHIPPING INFORMATION:<br>SHIPPING INFORMATION:<br>UNIT FINAL<br>JapanSupplier1 - TEST<br>Petati Address:<br>Japan<br>Japan<br>Lippan<br>Lippan | CHYODA<br>Address ID: JapanSoldTo<br>Jap<br>Jap<br>Jap<br>Jap                                           | HP IX:<br>apanBuyer - TEST<br>otal Address:<br>apan<br>0:001<br>httDummy                                                                |                              |  |      |                                        |                                  |                               |
| SHIPPING INFORMATION:<br>SHIPPING INFORMATION:<br>UNF HRAC<br>JapanSupplier1 - TEST<br>Pettal Address:<br>Japan<br>University Testate:<br>August Testate:<br>New York Testate:                                                                                                    | CHYODA<br>Address ID: JapanSoldTo<br>Jap<br>Jap<br>Jap                                                  | HBP IRC<br>aquatbuyer - TEST<br>ottal Address:<br>apan<br>0.0001<br>hidbummy                                                            |                              |  |      |                                        |                                  |                               |
| Tax ID: T1234567890000<br>SHIPPING INFORMATION:<br>User HROA:<br>JapanSupplier1 - TEST<br>Potal Adaes:<br>Japan<br>Detail Adaes:<br>Japan<br>Potal Adaes:<br>Japan<br>ChiYODA RU<br>CHIYODA                                                                                                    | CHYODA<br>Address ID: JapanSoldTo<br>Jap<br>Jap<br>10<br>jun<br>jun                                     | NB TOC:<br>stal Address:<br>span<br>ox001<br>NetDummy                                                                                   |                              |  | Plea | ase cli                                | ck th                            | e PI                          |
| Tax ID: T1234567890000<br>SHIPPING INFORMATION:<br>USEP FROM:<br>JapanSupplied TEST<br>Postal Address:<br>Japan<br>Postal Address:<br>Japan<br>Postal Address:<br>Japan<br>Net Term: 0.0<br>Crightel Purchase Online: 4500007968                                                                                                    | CHYODA<br>Address ID: JapanSoldTo<br>                                                                   | HP IX:<br>apanBuyer - TEST<br>otal Address:<br>apan<br>0:001<br>http://www.                                                             |                              |  | Plea | ase cli                                | ck the                           | e PI                          |
| SHIPPING INFORMATION:           Ster FROM:           JapanSupplie1 - TEST           JapanSupplie1 - TEST           JapanSupplie1 - TEST           JapanSupplie1 - TEST           Privater Tartace:           Net Term:         0 D           Original Purchase Order: 450007958           Line No.         Type 1           1         MATERIAL                                                                                                    | CHYODA Address ID: JapanSoldTo                                                                          | NB TOC<br>apanBuyer - TEST<br>ootal Address:<br>apan<br>00-0001<br>NBDummy<br>DidDummy<br>Ocy / Unit Unit Price<br>3 / (5A) ¥105:00 JPV | Sub Total<br>7 ¥315 JPY      |  | Plea | ase cli                                | ck the                           | e PI<br>e Inv                 |
| SHIPPING INFORMATION:<br>SHIPPING INFORMATION:<br>SHIPPING INFORMATION:                                                                                                    | CHYODA Address ID: JapanSoldTo Address ID: JapanSoldTo Ja Pat No. / Description Not Available Live 01_8 | NP TRC:<br>shapano<br>shabdwars:<br>pan<br>oxnoos<br>oxnoos<br>hebDurneny<br>Opy / Unit Unit Price<br>3 / (EA) V105:00 JPY              | Sub Total<br>7 V315 JPY      |  | Plea | ase cli<br>o revie<br>genera           | ck the                           | e P[<br>e Inv<br>by S         |
| SHIPPING INFORMATION:<br>SHIPPING INFORMATION:<br>SHIPPING INFORMATION:<br>See FROM:<br>JapanSupplier1 - TEST<br>Potal Address:<br>Japan<br>Japan Supplier1 - TEST<br>Potal Address:<br>Japan<br>Line No. CHAYODA KU<br>CHYODA<br>Crighel Puctame Oute: 450007968<br>Line No. Line Ref No. Type I<br>1 1 MATERIAL<br>DECRUS<br>Audilary Part ID:<br>Line No. Line Ref No. Type I                                                                                                    | CHYODA Address ID: JapanSoldTo  R  Pact No. / Description Not Available Line Gt_8                       | HBF TRX:<br>apanBuyer - TEST<br>otal Address:<br>apan<br>ocool<br>hildDummy<br>City / Unit: Unit Price<br>3 / (5A) ¥105.00 JPY          | Sub Total<br>7 W315 JPY      |  | Plea | ase cli<br>o revie<br>genera<br>busine | ck the<br>ated<br>ass N          | e P[<br>e Inv<br>by S         |
| SHIPPING INFORMATION:<br>SHIPPING INFORMATION:<br>USF FROM:<br>JapanSupplier1 - TEST<br>Petal Address:<br>Japan<br>Petal Address:<br>Japan<br>Petal Address:<br>Japan<br>Detal Address:<br>Japan<br>Net Term: 0 D<br>Original Pactient Deta: 450007968<br>Line No. Line Ref No. Type 1<br>1 1 MATERIAL<br>DEDAS<br>Audiany Part ID:<br>Manufacture Fare No.<br>Manufacture Fare No.                                                                                                    | CHYODA Address ID: JapanSoldTo  Ref Ja Pet No. / Description Not.Available Life 01_8                    | NP TOC:<br>statil Address:<br>span<br>on cools<br>het/Dummy<br>Opy / Unit Unit Price<br>3 / (EA) V105:00 JPY                            | Sub Total<br>7 ¥315 JPY      |  | Plea | ase cli<br>o revie<br>genera<br>busine | ck the<br>w the<br>ated<br>ess N | e P[<br>e Inv<br>by S<br>Jetw |
| SHIPPING INFORMATION:           SHIPPING INFORMATION:           SHIPPING INFORMATION:           Stapar6upplie1.TEST           Japan6upplie1.TEST           Pott Address:           Japan6upplie1.TEST           Pott Address:           Japan6upplie1.TEST           Pott Address:           Japan6upplie1.TEST           Pott Address:           Japan6upplie1.TEST           Pott Address:           Japan6upplie1.TEST           NetTerm:         0 D           Original Purchass         Net Term:         0 D           1         MATERIAL         1           DETINE1         Material         Material           Compto Part Net Tamper         Compto Part Tamper         Compto Part Tamper                                                                                                    | CHYODA Address ID: JapanSoldTo                                                                          | NB TOC<br>apanBuyer - TEST<br>octal Address:<br>apan<br>oc-0001<br>MEDummy<br>Gay / Unit Unit Price<br>3 / (EA) ¥105:00 JPY             | Sub Total<br>7 W315 JPY      |  | Plea | ase cli<br>o revie<br>genera<br>busine | ck the<br>w the<br>ated<br>ess N | e PI<br>e Inv<br>by S<br>Jetw |

|   | Condition of Qualified Invoice                                           |
|---|--------------------------------------------------------------------------|
| 1 | Name of issuer and registration number                                   |
| 2 | Date of transaction                                                      |
| 3 | Asset transferred or service provided (specify reduced rate transaction) |
| 4 | Consideration for transaction by tax rate and applicable tax rate        |
| 5 | Total consumption tax amount by tax rate                                 |
| 6 | Name of customer                                                         |

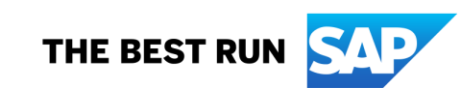

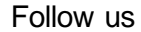

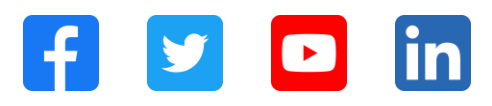

#### www.sap.com/contactsap

© 2023 SAP SE or an SAP affiliate company. All rights reserved.

No part of this publication may be reproduced or transmitted in any formor for any purpose without the express permission of SAPSE or an SAP affiliate company. The information contained herein may be changed without prior notice. Some software products marketed by SAP SE and its distributors contain proprietary software components of other software vendors. National product specifications may vary. These materials are provided by SAP SE or an SAP affiliate company for informational purposes only, without representation or warranty of any kind, and SAP or its affiliated companies shall not be liable for errors or omissions with respect to the materials. The only w arranties for SAP or SAP affiliate company products and services are those that are set forth in the express warranty statements accompanying such products and services, if any. Nothing herein should be construed as constituting an additional w arranty. In particular, SAP SE or its affiliated companies have no obligation to pursue any course of business outlined in this document or any related presentation, or to develop or release any functionality mentioned therein. This document, or any related presentation, and SAP SEs or its affiliated companies' strategy and possible future developments, products, and/or platforms, directions, and functionality are all subject to change and may be changed by SAPSE or its affiliated companies at any time for any reason without notice. The information in this document is not a commitment, promise, or legal obligation to deliver any material, code, or functionality. All forw ard-looking statements are subject to various risks and uncertainties that could cause actual results to differ materially from expectations. Readers are cautioned not to place undue reliance on these forw ard-looking statements, and they should not be relied upon in making purchasing decisions. SAP and other SAP products and services mentioned herein as well as their respective logos are trademarks or registered trademarks of SAP SE (or an SAP affiliate company) in Germany and other countries. All other product and service names mentioned are the trademarks of their respective companies. See www.sap.com/trademark for additional trademark information and notices.

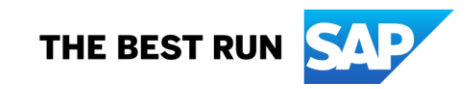